This User Guide provides instructions for logging in for the first time, setting-up your account, ordering supplies and accessories, and other useful information. If you have further questions, please call 731.506.1033 for assistance.

MY SLEEP COACH

Welcome 🛓

Patient Access Portal: www.papresupply.com

### **First Time Login**

- Visit <u>www.papresupply.com</u>
- Click First Time Login
- **NOTE:** Once your account is set-up and activated, you will enter your email address as the username on the login screen.

| MY SLEEP COACH   |       |
|------------------|-------|
| Welcome 🛓        |       |
| Email            |       |
| Password         |       |
|                  | Login |
| Forgot password? |       |

 Complete the requested information and a Sleep Coach will contact you with login credentials.

| shortly with your login creder | ntials.             | in mes. A sleep coach will contact you |
|--------------------------------|---------------------|----------------------------------------|
| First Name                     |                     |                                        |
| Last Name                      |                     |                                        |
| Primary Phone Number           |                     |                                        |
| 555 555 5555<br>Email          |                     |                                        |
| Date of Didb                   |                     |                                        |
| mm/dd/yyyy                     |                     |                                        |
|                                | Request Credentials |                                        |

### **Account Set-Up**

• Once you have logged in for the first time, you will be directed to the **Welcome** page.

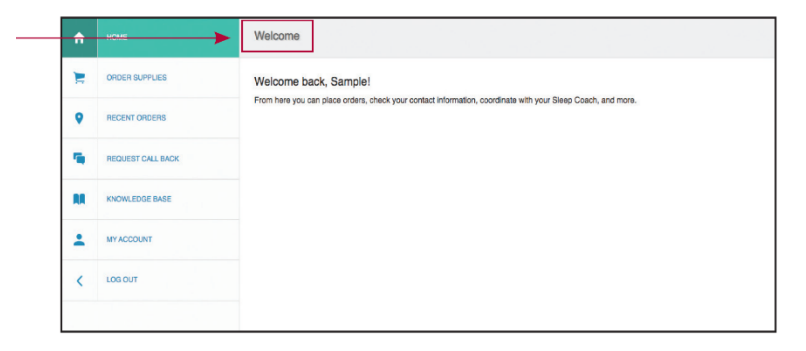

- Click the Edit Profile button at the bottom to edit your personal information, to sign up for text message reminders, and to provide your preferred contact method.
- You can also change your password by clicking the **Change Password** button.

|      |                   | - Ingraduat                                                           |                     |                  |        |
|------|-------------------|-----------------------------------------------------------------------|---------------------|------------------|--------|
| F    | ORDER SUPPLIES    | According to our records, your next eligibility date is on 01/22/2020 |                     |                  |        |
| 9    | RECENT ORDERS     | Sample Patient                                                        |                     |                  |        |
|      |                   | 😆 sethdixon22@gmail.com                                               | 🛉 7097 Old Zion Rid |                  |        |
| ۹.   | REQUEST CALL BACK | 📞 5556867788 - Has Text Permission: No                                | Columbia, TN 384    | 21               |        |
| RA . | KNOWLEDGE BASE    | 📞 8317220583 - Has Text Permission: Yes                               |                     |                  |        |
| ÷    | MY ACCOUNT        | My Sleep Coach                                                        |                     |                  |        |
|      |                   | 6482510846                                                            |                     |                  |        |
|      | 103001            |                                                                       |                     |                  |        |
|      |                   | My DME Provider                                                       |                     |                  |        |
|      |                   | Community Surgical                                                    |                     |                  |        |
|      |                   | 8482510846                                                            |                     |                  |        |
|      |                   | 🟫 1390 NJ-37 W                                                        |                     |                  |        |
|      |                   | 1 Toms River, NJ 08755                                                |                     |                  |        |
|      |                   |                                                                       |                     |                  |        |
|      |                   |                                                                       | Call Double         | Change Descurred | Longit |

### **Place an Order**

 To order supplies and accessories for your PAP device, click Order Supplies on the left-hand menu.

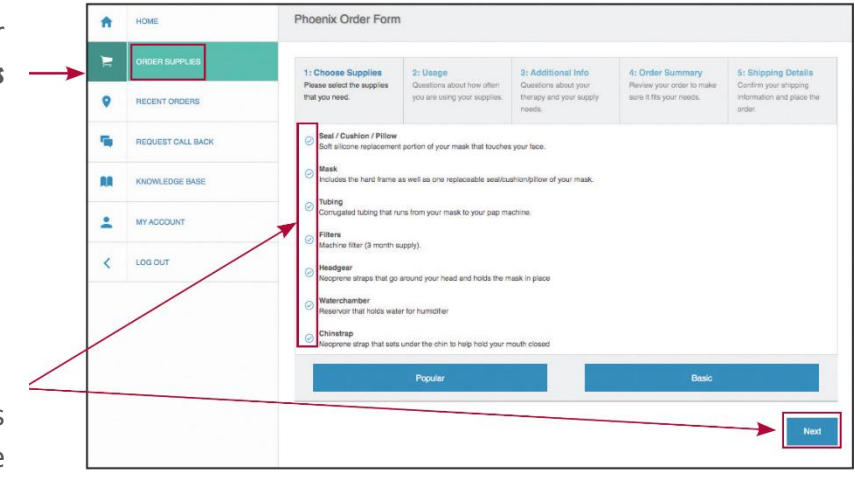

- STEP 1: CHOOSE SUPPLIES.
- Choose the supplies and accessories that you need, then click Next at the bottom-right.
- STEP 2: USAGE.

Complete the questions about your usage, then click **Next** at the bottom-right.

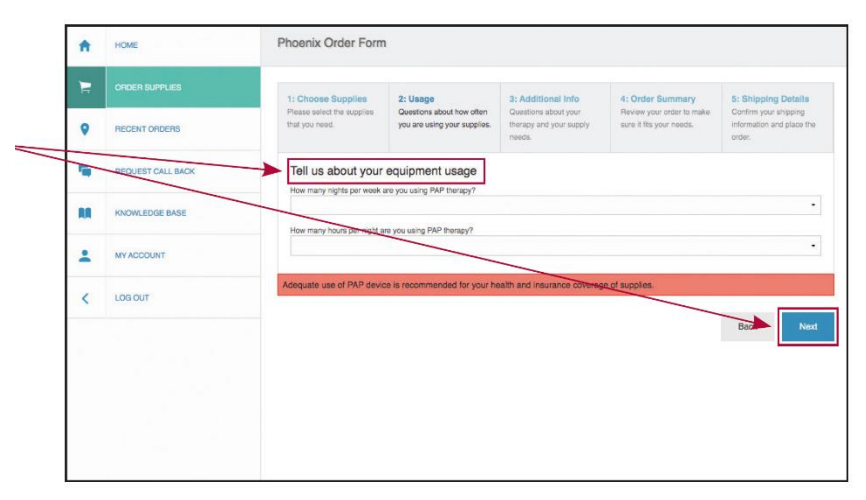

- **STEP 3: ADDITIONAL INFO.** А номе Order Form Complete the order form. Make sure to include any changes to your insurance or 0 physician information. Then click Next REQUEST CALL BAC saw my sleep physician i 0-3 months at the bottom-right. KNOWLEDGE BASE 88 . MY ACCOUNT 123 Demo Stre < LOGOUT City NASHVILLE State TN Zip
  372280 Sleep physician p My insurance inf ®Yes ©No My insurance is: ion has changed since my last order BCBS 1000 Seal / Cus My Seal/Cu ®Yes ONo HOME Order Form A ires us to document the amount of supplies you have on hand Back Order Summary Please send me a three m ®Yes ©No KNOWLEDGE BASE .... Let's review your order and verify that it's con ive a 90 day supply of the fol . MY ACCO Seal / Cushion / Pillow Soft silicone replacement po **STEP 4: ORDER SUMMARY.** on of your mask that tour < 100 007 Review your order summary and read the nd all supplies will be billed through insurance and are subject to ded important notices. When you're ready, click Looks Good at the bottom-right. Back Looks good
  - **STEP 5: SHIPPING DETAILS.** Review your shipping address, REQUEST CALL BACK Shipping Information his is the add and then click Submit at the WLEDGE BASE eet Address 7097 Old Zion Rd bottom-right. . MY ACCOUNT Columbia TN • 38401 LOG OUT <

Phoenix Order Form

HOME

÷

#### **Review Order History**

• To review your previous orders, click **Recent Orders** on the left-hand menu.

| n. | HOME              | Hecent Orders |                                                                           |           |                  |
|----|-------------------|---------------|---------------------------------------------------------------------------|-----------|------------------|
|    | ORDER SUPPLIES    | Order Date    | Name Requested                                                            | Status    | Shipping Details |
|    | RECENT DEDERS     | 01/22/2020    | Seal, Mask, Tubing, Filters, Headgear, Waterchamber, Chinstrap            | New       |                  |
| ×  |                   | 01/20/2020    | Fiters, Headgear, Mask, Sealicushion/pillow, Tubing, Waterchamber         | Voided    |                  |
| 4  | REQUEST CALL BACK | 12/27/2019    | maxe<br>Fiters, Headgear, Mask, Seal/cushion/pillow, Tubing, Waterchamber | Voided    |                  |
|    |                   | 12/20/2019    | Mask, Headgear                                                            | Rejected  |                  |
| u  | KNOWLEDGE BASE    | 12/20/2019    | Seal, Mask, Tubing, Headgear                                              | Rejected  |                  |
|    |                   | 12/18/2019    | Mask, Headgear, Seals, Tubing, Filter                                     | Rejected  |                  |
| •  | MY ACCOUNT        | 12/17/2019    | Mask, Hoadgoar, Seals, Tubing, Filter                                     | Completed |                  |
|    |                   | 12/13/2019    | Mask, Headgear, Seals, Tubing, Filter                                     | Completed |                  |
| <  | LOG OUT           | 12/09/2019    | Mask, Hoadgoar, Seals                                                     | Completed |                  |
|    |                   | 12/05/2019    | Mask, Hoadgoar, Seals, Tubing                                             | Completed |                  |
|    |                   | 09/06/2019    | Seals, Hearingar                                                          | Completed |                  |

#### **Request A Call Back**

 Need to talk with someone? Click **Request Call Back** on the left-hand menu, then complete the form with your desired callback date and time. Provide any notes or comments. Click **Submit** at the bottom-left.

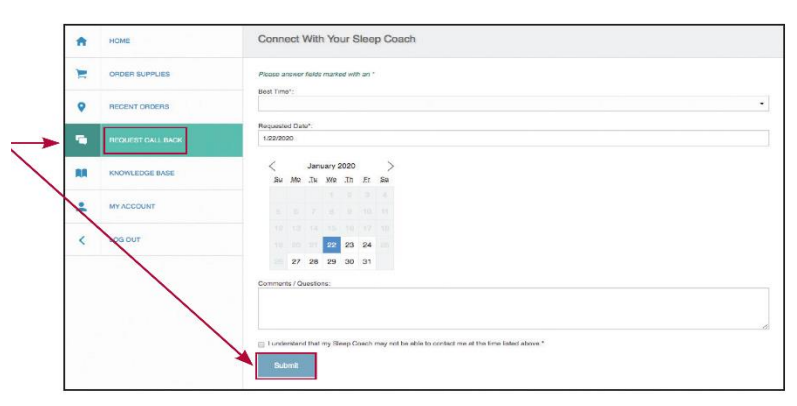

#### **Frequently Asked Questions (FAQs)**

 Answers to common questions can be found by clicking **Knowledge Base** on the left-hand menu.

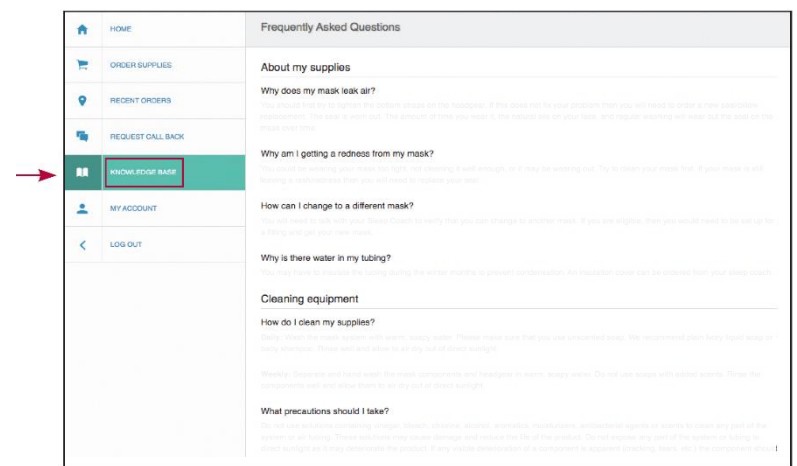